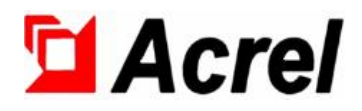

# PZ Series Intelligent DC Energy Meter

## Installation and operation manual V1.6

Acrel Co.,Ltd.

### Statement

All rights reserved. Without the written permission from us, any paragraphs and chapters are not allowed to be extracted, copied, or reproduced, disseminated with any form, or else, all the consequences shall be accepted by the offenders.

We reserve all legal rights for the suit.

We reserve the right to change the specification of the products in the manual, which will not be informed for you, therefore, please contact us and know about the new specifications before you order the products .

| Time       | Revision | Journal                                                           | Remarks |
|------------|----------|-------------------------------------------------------------------|---------|
| 2021.05.08 | V1.1     | the first edition.                                                |         |
| 2021.06.07 | V1.2     | 1. Update technical parameters:DC current input range is 0-9999A. |         |
|            |          | 2. Update diverter sampling remarks:external short circuit is     |         |
|            |          | required when using 3-wire connection method.                     |         |
| 2022.02.25 | V1.3     | 1. When the supplementary current input is hall element(4~20mA    |         |
|            |          | output), the current and electric energy only support unipolar    |         |
|            |          | metering;                                                         |         |
|            |          | 2. Update input range of DC voltage:1500V(only PZ96(L))           |         |
| 2022.05.16 | V1.4     | 1、 Update communication address table;                            |         |
|            |          | 2. Increase auxiliary power supply DC12V.                         |         |
| 2022.07.06 | V1.5     | 1. Increase shunt output to support 50mV;                         |         |
|            |          | 2. Update installation diagram of PZ series DC meter              |         |
| 2022.12.23 | V1.6     | 1、 Add the setting of DO associated alarm items;                  |         |
|            |          | 2. Modify menu setting description and communication address      |         |
|            |          | table                                                             |         |

| 1 Summary                                        | 1  |
|--------------------------------------------------|----|
| 2 Type and specification                         | 1  |
| 3 Technical parameter                            | 1  |
| 4 Installation guide                             | 3  |
| 4.1 Outline and installation hole size           |    |
| 4.2 Instrument and opening diagram               | 3  |
| 4.3 Installation diagram                         | 3  |
| 4.4 Installation instructions                    |    |
| 4.5 Terminals and wiring                         |    |
| 4.5.1 Instrument's auxiliary power terminal      | 3  |
| 4.5.2 Signal input terminal                      | 3  |
| 4.5.3 Additional function terminal               | 5  |
| 4.6 Notes                                        |    |
| 5 Operation and display                          | 6  |
| 5.1 Key function description                     | 6  |
| 5.2 Display interface                            |    |
| 5.2.1 LCD display interface                      | 6  |
| 5.2.2 LED display interface                      | 7  |
| 5.3 Menu programming interface (LCD, LED)        |    |
| 5.4 Settable data item                           |    |
| 5.5 Programming examples                         | 11 |
| 6 Communication instructions                     |    |
| 6.1 Modbus protocol communication address table  | 12 |
| 7 Diagnosis and troubleshooting of common faults |    |

## Catalogue

#### 1 Summary

PZ Series Intelligent DC energy meter is designed for DC panel, solar power supply, telecom base station, charging pile and other applications. This series of instruments can measure the voltage, current, power, forward and reverse energy in DC system. It can not only be used for local display, but also be connected with industrial control equipment and computer to form a measurement and control system. At the same time, it has a variety of peripheral interface functions for users to choose: with RS-485 communication interface, using Modbus-RTU protocol; It can be equipped with relay alarm output and switch input / output. According to different requirements, through the instrument panel buttons, the transformation ratio and communication are set and controlled.

#### 2 Type and specification

|              | Table 1     Model and function |              |                                                    |                                                                                                    |                                                                                                    |                     |
|--------------|--------------------------------|--------------|----------------------------------------------------|----------------------------------------------------------------------------------------------------|----------------------------------------------------------------------------------------------------|---------------------|
| Model        | display                        | contour      | Basic<br>functions                                 | Optional functions                                                                                                    |                                                                                                    |                     |
| PZ72L-D<br>E | LCD display                    | 72           |                                                    | <ol> <li>RS485 communication</li> <li>12V power outputΦ</li> </ol>                                                                           | (/C)<br>(/V)                                                                                                |                     |
| PZ72-DE      | LED display                    | Square       | DC<br>voltage,<br>current,<br>power and<br>energy; | <ul> <li>3、RS485 communication+switch 2DO</li> <li>4、RS485 communication+switch 2DI2DO</li> </ul>                                            | (/KC)<br>(/KC)                                                                                              |                     |
| PZ96L-D<br>E | LCD display                    |              |                                                    | voltage,<br>current,                                                                                                    | <ul> <li>5、RS485 communication+switch 4DI2DO ②</li> <li>6、RS485 communication+switch 2DO+12V pow</li> </ul> | (/KC)<br>ver output |
| PZ96-DE      | LED display                    | 96<br>Square |                                                    | <ul> <li>(/KVC)</li> <li>7、RS485 communication+12V power output</li> <li>8、Auxiliary power supply 20-60V</li> <li>9、Compound rate</li> </ul> | (/VC)<br>(/ZD)<br>(/F)                                                                                      |                     |

Note: ①Switch input function and 12V power supply function choose one from the other.

**②Only PZ96 (L) -DE has the function of switch 4DI2DO.** 

#### 3 Technical parameter

| Table 2 | Main | technical | parameters |
|---------|------|-----------|------------|
|         |      |           |            |

| Technical parameter |                | index                                                                    |                                                                                    |  |  |
|---------------------|----------------|--------------------------------------------------------------------------|------------------------------------------------------------------------------------|--|--|
|                     |                | input range                                                              | 0~100V,0~500V,0~1000V,1500V(only PZ96(L))                                          |  |  |
|                     | DC voltage     | Input<br>impedance                                                       | $\geq 6k\Omega/V$                                                                  |  |  |
|                     |                | input range                                                              | 0~9999A(External shunt or Hall element,<br>programmable range)                     |  |  |
| Sıgnal              | DC current     | Diverter                                                                 | The support output are 50mV and 75mV                                               |  |  |
|                     |                | Hall sensor                                                              | The support output are $0 \sim 20$ mA, $0 \sim 5$ V,4 $\sim$<br>20mA(unipolar),etc |  |  |
|                     |                | Consumption                                                              | ≤1mW                                                                               |  |  |
|                     | Overload       | 1.2 times continuous normal operation, 2 times continuous 1 second       |                                                                                    |  |  |
| Accura              | Accuracy class |                                                                          | 0.5 class                                                                          |  |  |
|                     |                | Voltage and current specifications: 750V, 300A, default pulse constant:  |                                                                                    |  |  |
| Pulse c             | onstant        | 100imp/kWh                                                               |                                                                                    |  |  |
|                     |                | Voltage and current specifications: 1000V, 300A, default pulse constant: |                                                                                    |  |  |

1

|             |                    | 100imp/kWh                                                                          |  |  |
|-------------|--------------------|-------------------------------------------------------------------------------------|--|--|
|             |                    | Voltage and current specifications: 1000V, 200A, default pulse constant: 100imp/kWh |  |  |
|             | Measurement        | measure DC voltage U, current I and power P,When the current input is hall          |  |  |
|             |                    | sensor(4~20mA output), the current only support unipolar metering.                  |  |  |
|             | Metering           | measure current combined energy, forward energy and reverse energy, When            |  |  |
|             |                    | the current input is hall sensor(4~20mA output), the electric energy only           |  |  |
|             |                    | support unipolar metering.                                                          |  |  |
|             | Time sharing       | Each year can be divided into 4 time zones. Each time zone table can be set         |  |  |
|             | function           | with 12 daily time periods and 4 rates (F1, F2, F3, F4 are                          |  |  |
| Functions   |                    | SHARP,PEAK,SHOULDER and OFF-PEAK). The minimum interval of                          |  |  |
|             |                    | time periods is 15 minutes. Time periods can be set across zero (LCD Meter          |  |  |
|             |                    | only)                                                                               |  |  |
|             | Historical         | Count historical energy of last 12 months (energy of each rate) (LCD Meter          |  |  |
|             | data statistics    | only)                                                                               |  |  |
|             | Tunetion           | PZ72 has two switch output and two switch input. PZ96 has two switch                |  |  |
|             |                    | output and four switch input. The switch output is relay output, which can          |  |  |
|             | Switch input/      | realize remote control and alarm output The switch input can not only               |  |  |
|             | output<br>function | collect and display the local switch status information, but also realize the       |  |  |
|             |                    | remote transmission function through the RS485 of the instrument, namely            |  |  |
|             |                    | the remote signaling function.                                                      |  |  |
|             | Display            | LCD (backlight delay time adjustable) or LED                                        |  |  |
|             |                    | RS485 interface; half duplex, photoelectric isolation; Modbus-RTU                   |  |  |
|             | Communicati        | protocol; baud rate 1200, 2400, 4800, 9600, 19200, 38400bps optional,               |  |  |
|             | on                 | modulation infrared fixed 1200bps.                                                  |  |  |
|             |                    | DI Dry contact input, built-in power supply, photoelectric isolation                |  |  |
|             | Switch input/      | Two relay output, normally open contact, capacity 2A /30VDC or                      |  |  |
|             | output             | DO 2A/250VAC                                                                        |  |  |
|             | Voltage            | $85 \sim 265$ VAC, 50/60Hz; 20 $\sim 60$ VDC; 12VDC; 100 $\sim 350$ VDC(declare in  |  |  |
| operating   | range              | order)                                                                              |  |  |
| voltage     | consumption        | ≤2W                                                                                 |  |  |
| Insulation  | resistance         | $\geq 100 M\Omega$                                                                  |  |  |
| XX7.41 4    | 1 1                | 3KV / 1min between power supply terminal group and signal input / output            |  |  |
| Withstan    | d voltage          | terminal group (RMS)                                                                |  |  |
|             | temperature        | Operating temperature: -40°C $\sim$ +60°C; Storage temperature: -40°C $\sim$ +70°C  |  |  |
| Environment | humidity           | $\leq$ 93%RH, no condensation, no corrosive gas                                     |  |  |
|             | altitude           | ≤ 2500m                                                                             |  |  |

Note: It is recommended to select LED display instrument when the temperature is lower than - 20  $\,$  C.

#### 4 Installation guide

4.1 Outline and installation hole size

|               |                 | 11     | 1            | e      |       |           |        |
|---------------|-----------------|--------|--------------|--------|-------|-----------|--------|
| appearance of | face frame size |        | housing size |        |       | hole size |        |
| instrument    |                 |        |              |        |       |           |        |
| unit: mm      | width           | height | width        | height | depth | width     | height |
| 72 square     | 75±0.2          | 75±0.2 | 66±0.2       | 66±0.2 | 98+2  | 67+0.5    | 67+0.5 |
| 96 square     | 96±0.2          | 96±0.2 | 86±0.2       | 86±0.2 | 92±1  | 88±0.2    | 88±0.2 |

Table 3 Appearance and opening size of PZ series DC meter

#### 4.2 Instrument and opening diagram

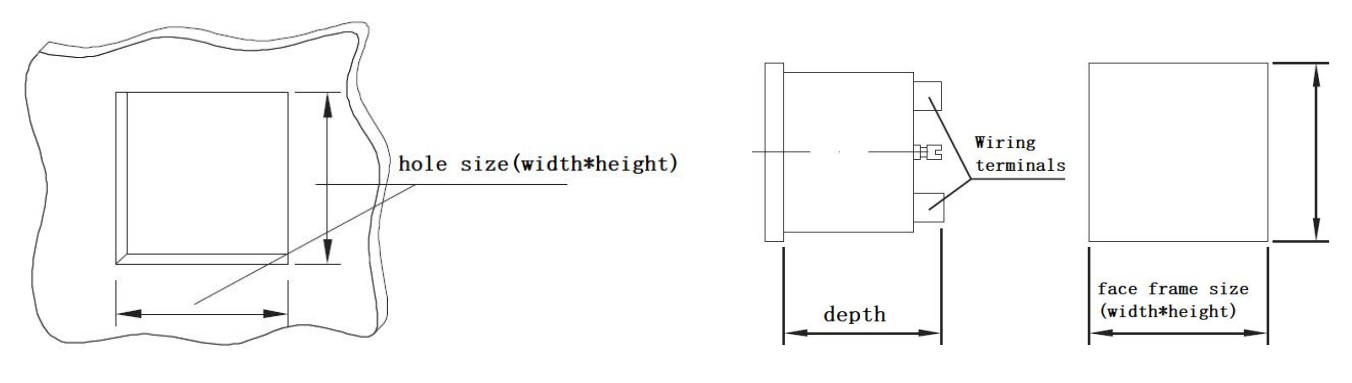

Figure 1 Opening diagram of PZ series DC meter

4.3 Installation diagram

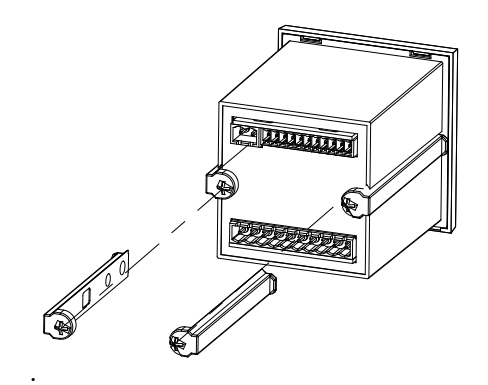

Figure 2 Installation diagram of PZ series DC meter

4.4 Installation instructions

When installing, insert the instrument into the mounting hole, install the fixing bracket, and tighten the screws to make the instrument firmly installed without loosening.

4.5 Terminals and wiring

4.5.1 Instrument's auxiliary power terminal

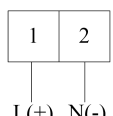

L(+) N(-)

The auxiliary power

Figure 3 Instrument's auxiliary power terminal

4.5.2 Signal input terminal

Shielded twisted pair shall be used for current signal sampling line.

(-) When using the shunt to sample the current, the wiring between the shunt and the instrument is shown in

Figure 4:

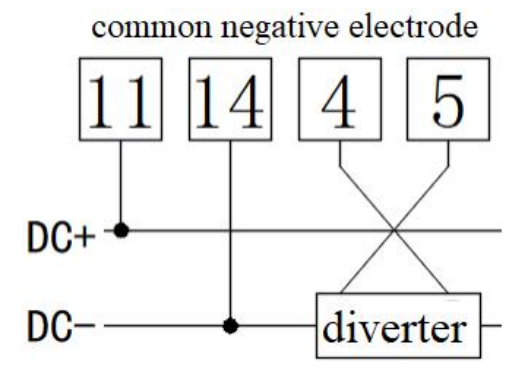

Figure 4 Wiring diagram of external shunt

Note: 1.If the diverter is installed in DC +, the order remarks before ordering are positive connection method, and the wiring method is subject to the actual wiring diagram.

2.When using 3-wire connection method, if the common positive connection method is adopted, terminals 11 and 4 shall be short circuited externally; in case of common negative connection, external short circuit terminal 14 and 5 is required.

 $(\square)$  When the Hall current sensor is used to sample the current, the wiring between the Hall current sensor (powered separately) and the instrument is shown in Figure 5:

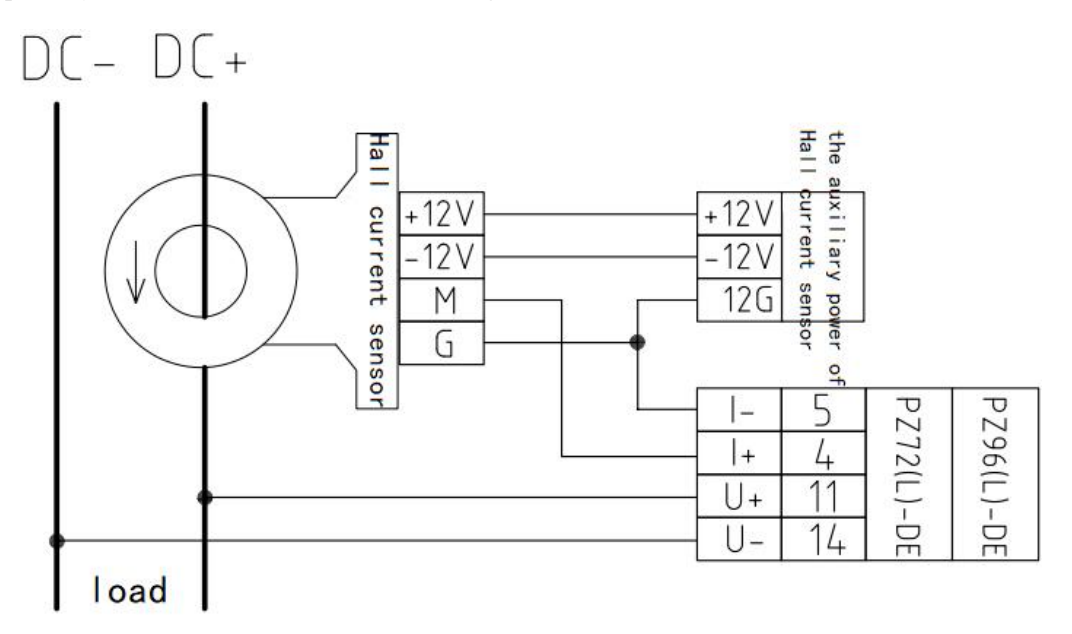

Figure 5 Typical wiring diagram of Hall current sensor

Note: Figure 5 is a typical wiring diagram of the Hall current sensor for reference only. If it is inconsistent with the actual wiring diagram of the Hall current sensor, please refer to the wiring diagram shown in the manual of the actual Hall current sensor.

 $(\equiv)$  When the Hall current sensor is used to sample the current, the wiring between the Hall current sensor (supplied by the optional function of the instrument: 12V power output) and the instrument is shown in Figure 6: The wiring shown in Figure 6 is only applicable to the power supply  $\pm$  12V Hall current sensor.

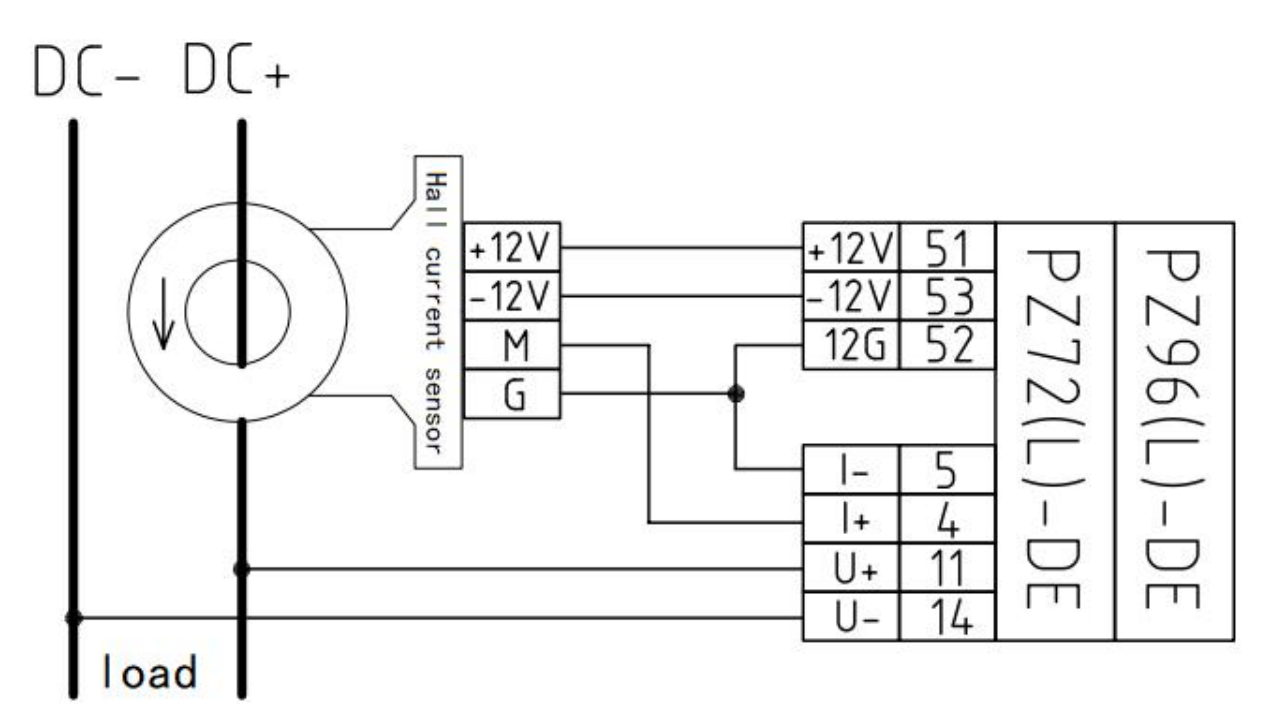

Figure 6 Typical wiring diagram of Hall current sensor (supplied by 12V power output of optional function of instrument)

Note: In actual use, when the voltage and current signals are all positive or negative, the power will be expressed as positive, and the energy will be expressed as kWh; When the voltage and current are positive and negative, the power will be negative, and the electric energy will be expressed in kWh. The positive and negative electric energy is measured separately, which has no influence on each other.

4.5.3 Additional function terminal

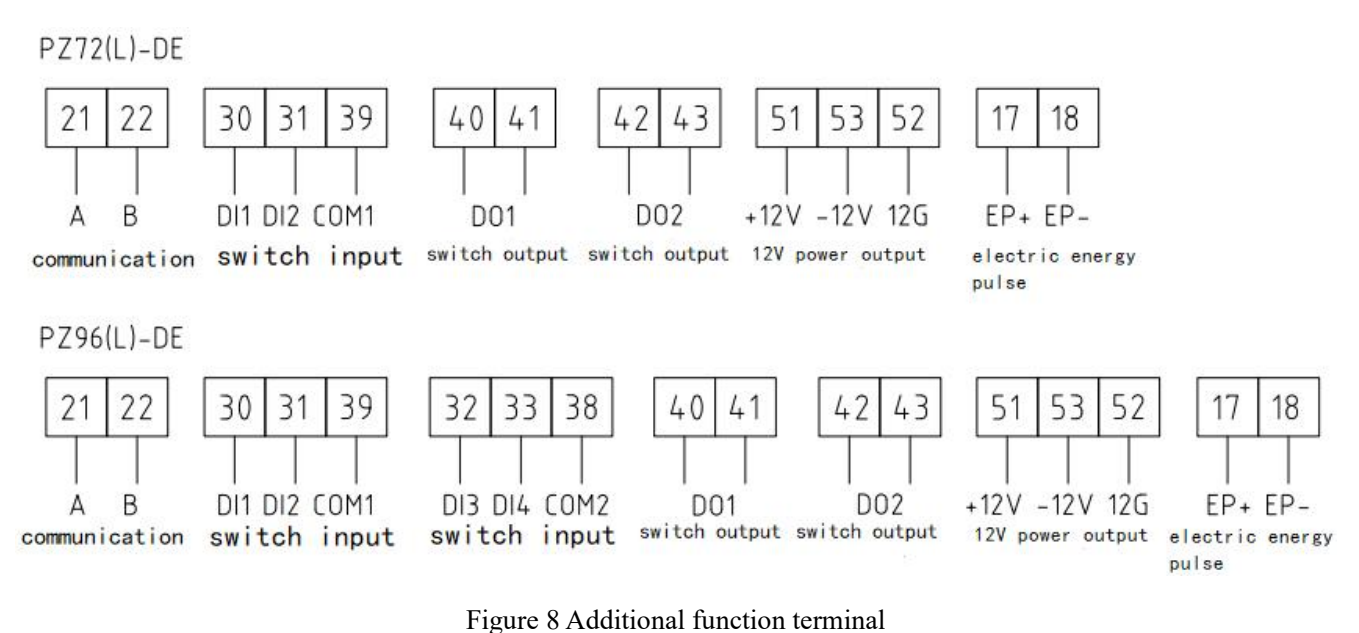

Note: The wiring is for reference only, and the specific wiring diagram on the instrument shall prevail; Switch input function and 12V power supply function choose one from the other;

#### 4.6 Notes

1. The input voltage shall not be higher than 120% of the rated input voltage of the product. 1A fuse shall be installed at the voltage input;

2. External diverter or Hall current sensor shall be used for current input.

#### 5 Operation and display

5.1 Key function description

| Key Icon | Name                      | Function                                                       |
|----------|---------------------------|----------------------------------------------------------------|
| SET      | Menu                      | Enter / Exit menu                                              |
|          | Left                      | View power parameters,<br>left shift in programming interface  |
|          | Right arrow               | View power parameters,<br>Right shift in programming interface |
|          | Programming/ Enter<br>key | Programming interface to save the settings                     |

Table 4 Key function description

5.2 Display interface

5.2.1 LCD display interface

After power on, the current positive total power is displayed. The screen can be flipped through the left and right buttons. The sequence of various display interfaces is as follows:

#### Table 5Display interface description

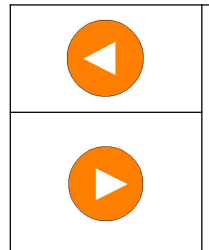

Current forward total power, current forward total sharp power, current forward total peak power, current forward total shoulder power, current forward total off-peak power, current reverse total power, current reverse total sharp power, current reverse total off-peak power, current time (year,month and day), current time (hour,minute and second), voltage, current, power Version number.

**Directions:** 

1. The above list is the name of all display interfaces of PZ series DC energy meter. The left and right buttons can switch different types of display contents, and the switching order is as described above;

2. For the meter without multi rate function, it does not display the date, time and all kinds of time-sharing energy (They are sharp, peak, shoulder and off-peak energy).

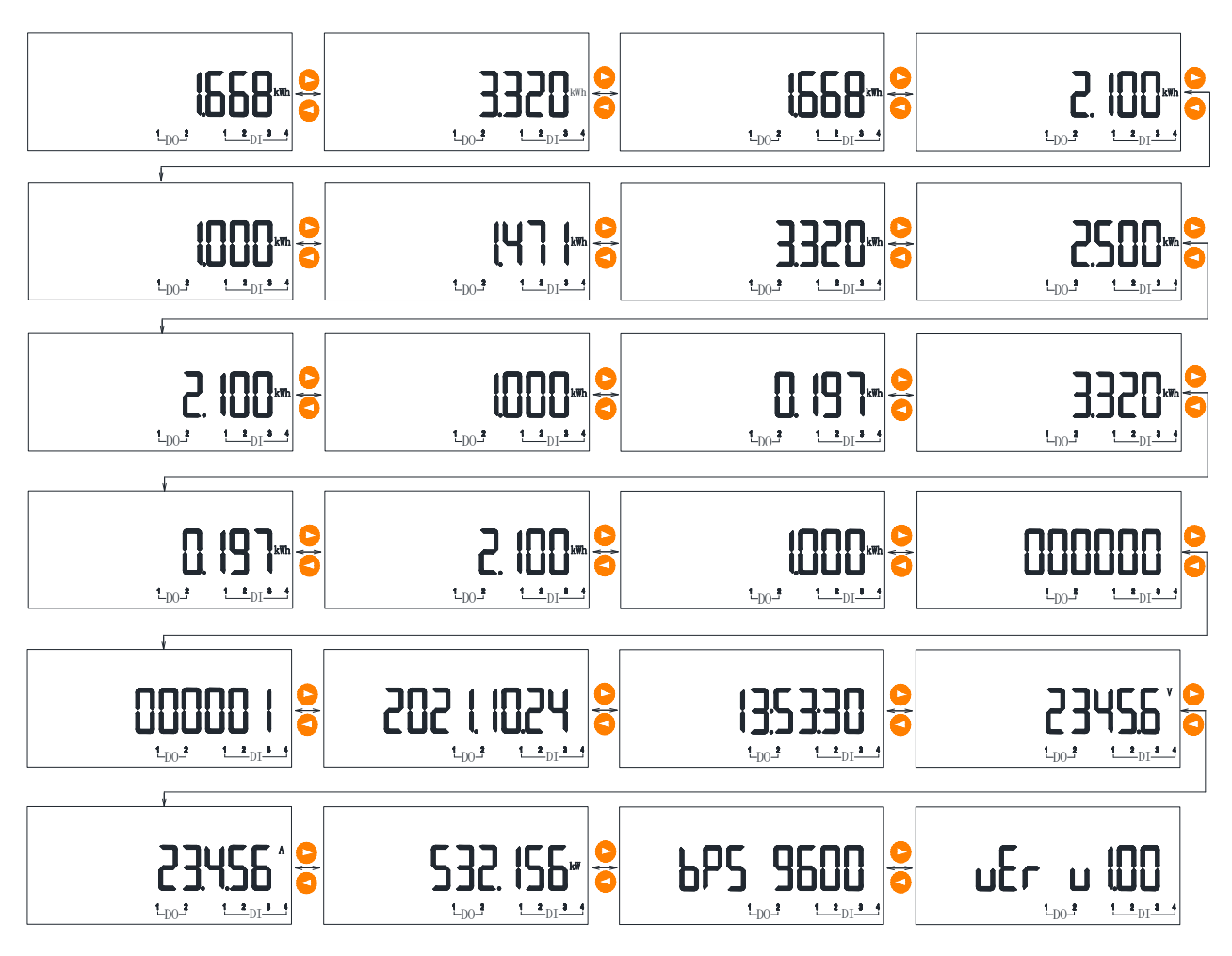

#### Note: The display meaning can be judged according to the information displayed in the interface.

5.2.2 LED display interface

In the normal measurement state, you can press the left and right buttons to view the measured parameters.

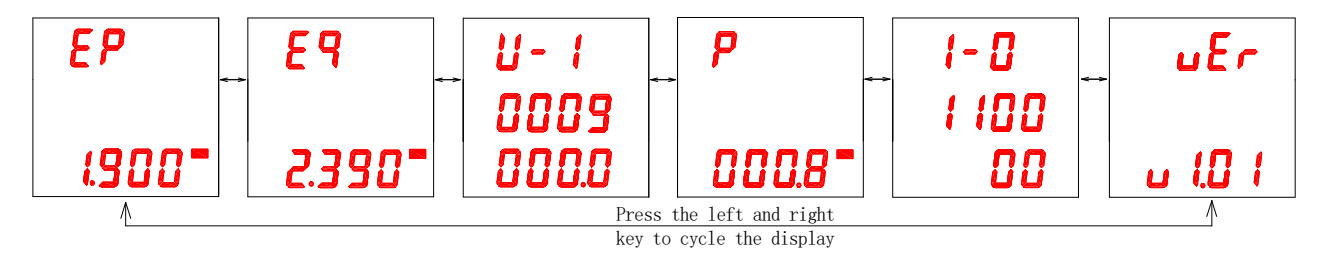

**Directions:** 

The second line of U-I interface: voltage value (primary), unit : Volt(V)

The third line of U-I interface: current value (primary), unit: Ampere(A)

P: power (primary), unit: kW/MW

Ep: positive energy (primary), unit: kWh/MWh

Eq: reverse energy (primary), unit: kWh/MWh

vEr: the software version

I-O: DI, DO status, the second line represents the status of DI1-DI4, the third line represents DO1-DO2 (PZ72 only displays DI1 and DI2 status), 0 represents on, 1 represents off

#### 5.3 Menu programming interface (LCD, LED)

Under any display interface in the measurement display menu, press SET to enter the "PASS" interface, then

press to display "0000", when prompted to enter the password, press , If the password is entered incorrectly,

return to "0000" to re-enter; If the password is entered correctly, the parameter can be set. After setting, press to

enter "SAvE" interface, then press  $\bigcirc$  under "YES" to save and exit , otherwise pressing  $\bigcirc$  under "no" to exit without saving.

5.4 Settable data item

| Sorial | first le   | evel menu |                | Second level menu                    |                                          |  |  |  |  |  |  |  |  |          |                 |
|--------|------------|-----------|----------------|--------------------------------------|------------------------------------------|--|--|--|--|--|--|--|--|----------|-----------------|
| number | Symb<br>ol | meaning   | Symbol         | meaning                              | Range                                    |  |  |  |  |  |  |  |  |          |                 |
| l In   |            | Ratio     | Pt             | Voltage ratio                        | 1-1000(direct access is<br>unchangeable) |  |  |  |  |  |  |  |  |          |                 |
|        | settings   | Ct        | Current ratio  | 1-9999                               |                                          |  |  |  |  |  |  |  |  |          |                 |
|        |            | Ue        | Voltage rating | 1-9999                               |                                          |  |  |  |  |  |  |  |  |          |                 |
|        |            |           | Addr           | address                              | 1-247                                    |  |  |  |  |  |  |  |  |          |                 |
|        |            |           | Buad           | Baud rate                            | 38400、19200、9600、4800、2400、<br>1200      |  |  |  |  |  |  |  |  |          |                 |
|        |            | C         | Parity         | Check bit                            | nonE、EvEn、odd                            |  |  |  |  |  |  |  |  |          |                 |
| 2      | DUS        | Communi   | Stop           | Stop bit                             | 1, 2                                     |  |  |  |  |  |  |  |  |          |                 |
| 2      | DUS        | settings  | Id1            | DL/T645-2007 protocol high<br>6 bits | 000000-999999                            |  |  |  |  |  |  |  |  |          |                 |
|        |            |           | Id2            | DL/T645-2007 protocol low<br>6 bits  | 000000-999999                            |  |  |  |  |  |  |  |  |          |                 |
|        |            | Id3       | reserve        |                                      |                                          |  |  |  |  |  |  |  |  |          |                 |
|        |            |           | EEE            | Multi-rated selection                | EF:Multiple rate                         |  |  |  |  |  |  |  |  |          |                 |
|        |            |           | LT.L           |                                      | E:non compound rate                      |  |  |  |  |  |  |  |  |          |                 |
|        |            |           | Code           | Password                             | 0000-9999                                |  |  |  |  |  |  |  |  |          |                 |
|        |            |           | Clre           | Electric energy clearing             | N: cancel power clearing                 |  |  |  |  |  |  |  |  |          |                 |
|        |            |           | CII.C          |                                      | Y: define power clearing                 |  |  |  |  |  |  |  |  |          |                 |
|        |            |           |                |                                      |                                          |  |  |  |  |  |  |  |  | Language | Choose language |
|        |            |           |                |                                      | The first two are voltage shielding      |  |  |  |  |  |  |  |  |          |                 |
|        |            | System    | Uishield       | Voltage and current shielding        | values;                                  |  |  |  |  |  |  |  |  |          |                 |
| 3      |            | settings  |                | value                                | The last two digits are current          |  |  |  |  |  |  |  |  |          |                 |
|        |            |           |                |                                      | En pulse output                          |  |  |  |  |  |  |  |  |          |                 |
|        |            |           | Ep1            | Pulse light signal selection         | Lp: pulse output                         |  |  |  |  |  |  |  |  |          |                 |
|        |            |           |                |                                      | FP1. the signal output is the same as    |  |  |  |  |  |  |  |  |          |                 |
|        |            |           | Ep2            | Pulse light signal selection         | EP1                                      |  |  |  |  |  |  |  |  |          |                 |
|        |            |           | -r-            |                                      | Sec: pulse per second                    |  |  |  |  |  |  |  |  |          |                 |
|        |            |           | Puls           | Pulse constant                       | 0-9999 (0 means self-adaption)           |  |  |  |  |  |  |  |  |          |                 |
|        |            |           | Neg.i          | Reverse current connection           | 0: direct connection                     |  |  |  |  |  |  |  |  |          |                 |

Table 6Setup menu description

|   |          |          |                                              |                                              | 1: inversed connection                              |                         |                                                     |  |          |                         |                                                     |
|---|----------|----------|----------------------------------------------|----------------------------------------------|-----------------------------------------------------|-------------------------|-----------------------------------------------------|--|----------|-------------------------|-----------------------------------------------------|
|   |          |          | Nee                                          | D                                            | 0: direct connection                                |                         |                                                     |  |          |                         |                                                     |
|   |          |          | neg.u                                        | Reverse voltage connection                   | 1: inversed connection                              |                         |                                                     |  |          |                         |                                                     |
|   |          |          |                                              |                                              | 75:75mV                                             |                         |                                                     |  |          |                         |                                                     |
|   |          |          | In to                                        | Cional input coloction                       | 0-5:0-5V                                            |                         |                                                     |  |          |                         |                                                     |
|   |          |          | In.tp                                        | Signal input selection                       | 0-20:0-20mA                                         |                         |                                                     |  |          |                         |                                                     |
|   |          |          |                                              | 4-20:4-20mA                                  |                                                     |                         |                                                     |  |          |                         |                                                     |
|   |          |          | U.H                                          | High voltage alarm(unit 0.1%)                | 5-2000                                              |                         |                                                     |  |          |                         |                                                     |
|   |          | U.H.B    | High voltage alarm hysteresis<br>(unit 0.1%) | 5-2000                                       |                                                     |                         |                                                     |  |          |                         |                                                     |
|   |          |          | U.L                                          | Low voltage alarm<br>(unit 0.1%)             | 5-2000                                              |                         |                                                     |  |          |                         |                                                     |
|   |          |          | U.L.B                                        | Low voltage alarm hysteresis<br>(unit 0.1%)  | 5-2000                                              |                         |                                                     |  |          |                         |                                                     |
|   |          |          | A.H                                          | High current alarm<br>(unit 0.1%)            | 5-2000                                              |                         |                                                     |  |          |                         |                                                     |
| 4 | Alarm    | Alarm    | A.H.B                                        | High current alarm hysteresis<br>(unit 0.1%) | 5-2000                                              |                         |                                                     |  |          |                         |                                                     |
|   | settings | A.L      | Low current alarm(unit 0.1%)                 | 5-2000                                       |                                                     |                         |                                                     |  |          |                         |                                                     |
|   |          |          | A.L.B                                        | Low current alarm hysteresis<br>(unit 0.1%)  | 5-2000                                              |                         |                                                     |  |          |                         |                                                     |
|   |          |          | P.H                                          | High power alarm(unit 0.1%)                  | 5-2000                                              |                         |                                                     |  |          |                         |                                                     |
|   |          |          | P.H.B                                        | High power alarm hysteresis<br>(unit 0.1%)   | 5-2000                                              |                         |                                                     |  |          |                         |                                                     |
|   |          |          | P.L                                          | Low power alarm(unit 0.1%)                   | 5-2000                                              |                         |                                                     |  |          |                         |                                                     |
|   |          |          | P.L.B                                        | Low power alarm hysteresis<br>(unit 0.1%)    | 5-2000                                              |                         |                                                     |  |          |                         |                                                     |
|   |          |          | AL.T                                         | Alarm delay (unit 0.01S)                     | 5-999                                               |                         |                                                     |  |          |                         |                                                     |
|   |          |          | DI1 State                                    | DI1 status                                   | Open, Close                                         |                         |                                                     |  |          |                         |                                                     |
|   |          |          |                                              |                                              | DI1 Kind                                            | DI1 programming content | Normal:common DI、Link1:linkage<br>1、Link2:linkage 2 |  |          |                         |                                                     |
|   |          |          | DI2 State                                    | DI2 status                                   | Open, Close                                         |                         |                                                     |  |          |                         |                                                     |
|   |          |          |                                              |                                              |                                                     |                         |                                                     |  | DI2 Kind | DI2 programming content | Normal:common DI、Link1:linkage<br>1、Link2:linkage 2 |
|   |          |          | DI3 State                                    | DI3 status                                   | Open, Close                                         |                         |                                                     |  |          |                         |                                                     |
| 5 | DIDO     | DIDO     | DI3 Kind                                     | DI3 programming content                      | Normal:common DI、Link1:linkage<br>1、Link2:linkage 2 |                         |                                                     |  |          |                         |                                                     |
|   |          | settings | DI4 State                                    | DI4 status                                   | Open, Close                                         |                         |                                                     |  |          |                         |                                                     |
|   |          |          | DI4 Kind                                     | DI4 programming content                      | Normal:common DI、Link1:linkage<br>1、Link2:linkage 2 |                         |                                                     |  |          |                         |                                                     |
|   |          |          | DO1 Mode                                     | DO1 pattern                                  | Level, Pulse, Block                                 |                         |                                                     |  |          |                         |                                                     |
|   |          |          |                                              | _                                            | Normal:common DO;                                   |                         |                                                     |  |          |                         |                                                     |
|   |          |          | DO1 Kind                                     | DO1 configuration content                    | all:general faults;                                 |                         |                                                     |  |          |                         |                                                     |
|   |          |          |                                              |                                              | alid112:general faults+D11+D12;                     |                         |                                                     |  |          |                         |                                                     |

|   |      |                     |          |                            | di1:DI1;                        |
|---|------|---------------------|----------|----------------------------|---------------------------------|
|   |      |                     |          |                            | di2:DI2;                        |
|   |      |                     |          |                            | di12:DI1+DI2;                   |
|   |      |                     |          |                            | U.H:high voltage alarm:         |
|   |      |                     |          |                            | I.H:high current alarm;         |
|   |      |                     |          |                            | P.H:high power alarm;           |
|   |      |                     |          |                            | U.L:low voltage alarm;          |
|   |      |                     |          |                            | I.L:low current alarm;          |
|   |      |                     |          |                            | P.L:low power alarm;            |
|   |      |                     | DO1 Time | DO1 pulse width(unit:S)    | 1-5                             |
|   |      |                     | DO2 Mode | DO2 pattern                | Level, Pulse, Block             |
|   |      |                     |          |                            | Normal:common DO;               |
|   |      |                     |          |                            | all:general faults;             |
|   |      |                     |          |                            | alldi12:general faults+DI1+DI2; |
|   |      |                     |          |                            | di1:DI1;                        |
|   |      |                     |          |                            | di2:DI2;                        |
|   |      |                     | DO2 Kind | DO2 configuration content  | di12:DI1+DI2;                   |
|   |      |                     |          |                            | U.H:high voltage alarm;         |
|   |      |                     |          |                            | I.H:high current alarm;         |
|   |      |                     |          |                            | P.H:high power alarm;           |
|   |      |                     |          |                            | U.L:low voltage alarm;          |
|   |      |                     |          |                            | I.L:low current alarm;          |
|   |      |                     |          |                            | P.L:low power alarm;            |
|   |      |                     | DO2 Time | DO2 pulse width(unit:S)    | 1-5                             |
|   |      |                     | Dol Alm  | reserve                    |                                 |
|   |      | D i i               | Do2 Alm  | reserve                    |                                 |
| 6 | DISP | Rotation<br>display | Blcd     | Backlight time(unit:10S)   | 0: Light<br>1-99                |
|   |      | setting             | Def      | Initial interface          | 0-23                            |
|   |      |                     | D.i      | Current decimal places     | Auto: automatic<br>0-4          |
|   |      |                     | D.U      | Voltage decimal places     | Auto: automatic<br>0-4          |
|   |      |                     | D.P      | Power decimal places       | Auto: automatic<br>0-4          |
|   |      |                     | D.EP     | Decimal places of electric | Auto: automatic                 |
| 7 | Dot  | decimals            |          | energy                     | 0-3                             |
|   |      |                     |          | Modbus communication       |                                 |
|   |      |                     | C.i      | (register address          | 0-4, default 1                  |
|   |      |                     |          | 1002-1003) current decimal |                                 |
|   |      |                     |          | Modbus communication       |                                 |
|   |      |                     |          | (register address          |                                 |
|   |      |                     | C.U      | 1000-1001) voltage decimal | 0-4, default 3                  |
|   |      |                     |          | nlace                      |                                 |
|   | 1    |                     |          | Piace                      |                                 |

|        |       |                                                |                 | Modbus communication        |                      |
|--------|-------|------------------------------------------------|-----------------|-----------------------------|----------------------|
|        |       |                                                | C.P             | (register address           | 0-4, default 3       |
|        |       |                                                |                 | 1004-1005) power decimal    |                      |
|        |       |                                                |                 | Modbus communication        |                      |
|        |       |                                                | CED             | (register address           | 0.4 defeult 2        |
|        |       |                                                | C.EP            | 1006-1009) decimal place of | 0-4, default 5       |
|        |       |                                                | electric energy |                             |                      |
|        |       | Historical                                     | Combined        |                             |                      |
|        |       | His electric<br>His energy<br>(LCD<br>display) | electricity     | Combined electricity        | /                    |
| 8      | His   |                                                | consumptio      |                             |                      |
| 0 1115 | 1115  |                                                | n of last       | to December                 |                      |
|        |       |                                                | January to      | to December                 |                      |
|        |       |                                                | December        |                             |                      |
| 0      | Times | Sat time                                       | Date            | Set date                    | Year.Month.Day       |
| 7      | et    |                                                | Time            | Set time                    | Hour: Minute: Second |

Note: The settable items of DI3 and DI4 of PZ96(L)-DE are the same as those of DI1 and DI2.

#### 5.5 Programming examples

The programming example introduces how to change some options in the programming menu, such as current multiple, in the form of flow chart.

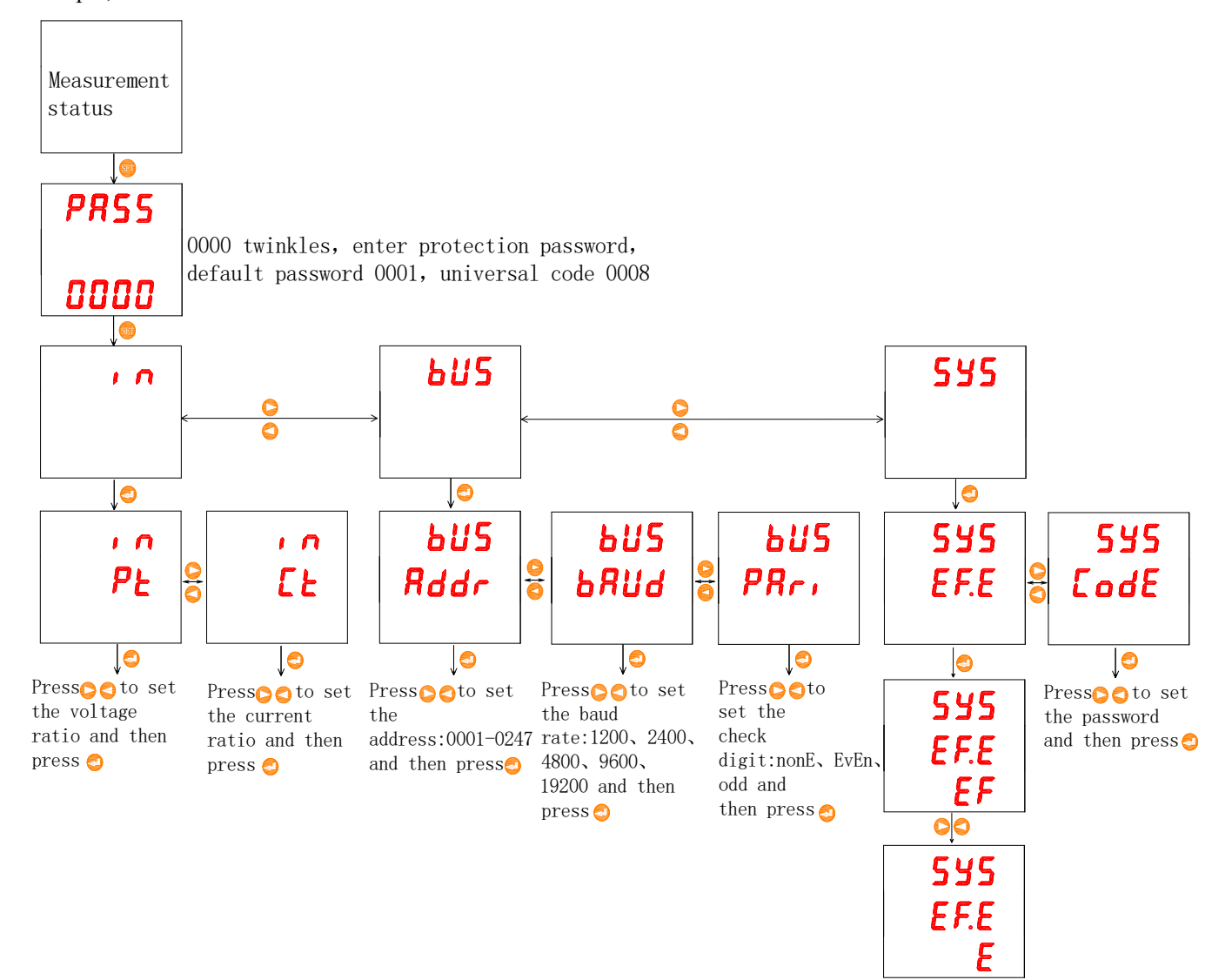

Note: After setting or selecting, you need to press enter to confirm. After confirmation, press SET key continuously until SAVE page appears. At this time, you must press enter to display YES/No interface, press right (the second key) or left (the third key) to switch to display YES, and then press enter (the first key) to save the modification, otherwise the setting is invalid.

#### 6 Communication instructions

The RS485 communication interface of the instrument supports MODBUS-RTU communication protocol .The baud rate of the communication interface can be set between 1200bps, 2400bps, 4800bps, 9600bps, 19200bps and 38400bps.

The RS485 communication port of the instrument is required to be connected with shielded twisted pair. When wiring, the layout of the whole network should be considered, such as the length and direction of the communication cable, the position of the upper computer, the matching resistance at the end of the network, the communication converter, the network scalability, the network coverage, the electromagnetic interference of the environment and other factors.

#### Note:

1. The wiring engineering should be constructed in strict accordance with the requirements;

2. For the instruments that do not need communication temporarily, they should be connected to RS-485 network to facilitate diagnosis and testing;

3. When connecting RS-485 cable, double color twisted pair should be used as far as possible. 485 communication port "A" is connected with the same color, and "B" is connected with another color.

4. The length of RS-485 bus (from the communication port of upper computer to the communication port of instrument terminal connected at the end) shall not exceed 1200 meters.

#### 6.1 Modbus protocol communication address table

The instrument supports 03h and 10h commands in MODBUS-RTU protocol. 03h is to read multiple registers and 10h is to write multiple registers. Please check the protocol data format by yourself. The following table is the register address table of the instrument:

| Addr | Name                     | Attribu | Pemarks                                |
|------|--------------------------|---------|----------------------------------------|
|      | Indille                  | te      | Remarks                                |
| 0000 | Voltage RMS              | R       | Calculation method of voltage,         |
| 0001 | Voltage index            | R       | current and power data: registration = |
| 0002 | Current RMS              | R       | effective value×10 (Index level-3)     |
| 0003 | Current index            | R       |                                        |
| 0004 | Reserve                  | R       |                                        |
| 0005 | Reserve                  | R       |                                        |
| 0006 | Reserve                  | R       |                                        |
| 0007 | Reserve                  | R       |                                        |
| 0008 | Effective value of power | R       |                                        |
| 0009 | Power index              | R       |                                        |
| 000A | Reserve                  | R       |                                        |

 Table 8
 Communication address table

| 000B | Reserve                                 | R     |                                                                                                    |
|------|-----------------------------------------|-------|----------------------------------------------------------------------------------------------------|
| 000C | Current positive total active energy[1] | R     | After splicing the data of [1] and [0]                                                                                                    |
| 000D | Current positive total active energy[0] | R     | in hexadecimal form ([1] in high                                                                                                    |
| 000E | Current reverse total active energy[1]  | R     | order and [0] in low order), divide it                                                                                                    |
| 0005 |                                         | D     | by 1000 in decimal form to get the                                                                                                    |
| 000F | Current reverse total active energy[0]  | ĸ     | actual power, unit: kWh                                                                                                    |
| 0010 | Voltage ratio                           | R/W   |                                                                                                    |
| 0011 | Current ratio                           | R/W   |                                                                                                    |
| 0012 | Alarm and I/O                           | R     | See below for details                                                                                                    |
|      | 0013-001D re                            | serve |                                                                                                    |
| 001E | Minute and second                       | R/W   | High: minute, Low: second; the data<br>is in BCD format and can only be<br>issued with 06H command                                                            |
| 001F | Day and hour                            | R/W   | High: day, Low: hour; the data is in<br>BCD format and can only be issued<br>with 06H command                                                                 |
| 0020 | Year and month                          | R/W   | High: year, Low: month; the data is<br>in BCD format and can only be issued<br>with 06H command                                                               |
|      | 0021-0024 re                            | serve |                                                                                                    |
| 0025 | High power alarm threshold              | R/W   | Default: 200%                                                                                                    |
| 0026 | High power alarm delay time             | R/W   | Default: 5s                                                                                                    |
| 0027 | Low power alarm threshold               | R/W   | Default: 5s                                                                                                    |
| 0028 | Low power alarm delay time              | R/W   | Default: 5s                                                                                                    |
| 0029 | Password                                | R/W   |                                                                                                    |
| 002A | Communication address and baud rate     | R/W   | High-order: 1-247<br>Low position: baud rate 0: 1200, 1:<br>2400, 2: 4800, 3: 9600, 4: 19200,<br>5: 38400; Default: 0x0103                                    |
| 002B | Check bit, stop bit                     | R/W   | High-order: 0-no check, 1-Odd<br>check, 2-Even check; Low position:<br>0-1 stop bit, 1-2 stop bit; Default:<br>0x0200                                         |
| 002C | Voltage ratio                           |       |                                                                                                    |
| 002D | Current ratio                           |       |                                                                                                    |
| 002E | Pulse constant EC                       | R     |                                                                                                    |
| 002F | LCD backlight setting                   | R/W   | Default: light                                                                                                    |
| 0030 | Rated voltage                           | R/W   |                                                                                                    |
| 0031 | Rated current                           | R/W   |                                                                                                    |
| 0032 | Alarm allowed bit setting               | R/W   | Bit0:High voltage alarm; Bit1:Low<br>voltage alarm;<br>Bit2:High current alarm; Bit3:Low<br>current alarm;<br>Bit4:High power alarm;<br>Bit5:Low power alarm; |
| 0033 | High voltage alarm threshold            | R/W   | Default: 120%                                                                                                    |
| 0034 | High voltage alarm delay time           | R/W   | Default: 5s                                                                                                    |

| 0035 | Low voltage alarm threshold   | R/W | Default: 80%                                                                                                    |
|------|-------------------------------|-----|----------------------------------------------------------------------------------------------------|
| 0036 | Low voltage alarm delay time  | R/W | Default: 5s                                                                                                    |
| 0037 | Current high alarm threshold  | R/W | Default: 200%                                                                                                    |
| 0038 | High current alarm delay time | R/W | Default: 5s                                                                                                    |
| 0039 | Current low alarm threshold   | R/W | Default: 50%                                                                                                    |
| 003A | Low current alarm delay time  | R/W | Default: 5s                                                                                                    |
| 003B |                               |     |                                                                                                    |
| 003C |                               |     |                                                                                                    |
| 003D | DI1 status                    | R/W | 0: open; 1: close                                                                                                    |
| 003E | DI1 programming content       | R/W |                                                                                                    |
| 003F | DI2 status                    | R/W | 0: open; 1: close                                                                                                    |
| 0040 | DI2 programming content       | R/W |                                                                                                    |
| 0041 | DO1 mode                      | R/W | 0: level; 1: pulse; 2:block                                                                                                    |
| 0042 | DO1 configuration content     | R/W | <ul> <li>0-common DO;</li> <li>1-general fault;</li> <li>2-general fault+DI1+DI2;</li> <li>3-DI1;</li> <li>4-DI2;</li> <li>5-DI1+DI2;</li> <li>6-U.H:high voltage alarm;</li> <li>7-I.H:high current alarm;</li> <li>8-P.H:high power alarm;</li> <li>9-U.L:low voltage alarm;</li> <li>10-I.L:low current alarm;</li> <li>11-P.L:low power alarm;</li> </ul> |
| 0043 | DO1 pulse width               | R/W | 1-58                                                                                                    |
| 0044 | DO2 mode                      | R/W | 0: level; 1: pulse; 2:block                                                                                                    |
| 0045 | DO2 configuration content     | R/W | <ul> <li>1-common DO;</li> <li>1-general fault;</li> <li>2-general fault+DI1+DI2;</li> <li>3-DI1;</li> <li>4-DI2;</li> <li>5-DI1+DI2;</li> <li>6-U.H:high voltage alarm;</li> <li>7-I.H:high current alarm;</li> <li>8-P.H:high power alarm;</li> <li>9-U.L:low voltage alarm;</li> <li>10-I.L:low current alarm;</li> <li>11-P.L:low power alarm;</li> </ul> |
| 0046 | DO2 pulse width               | R/W | 1-58                                                                                                    |
| 0047 | DI3 status                    | R/W | 0: open: 1: close                                                                                                    |
| 0048 | DI3 programming content       | R/W |                                                                                                    |
| 0049 | DI4 status                    | R/W | 0: open: 1: close                                                                                                    |
| 004A |                               |     | ······································                                                                                                    |
|      | DI4 programming content       | R/W |                                                                                                    |
| 004R | DI4 programming content       | R/W |                                                                                                    |

|       |                                                   |       | Bit3:0-Single rate, 1-Multiple rate; |
|-------|---------------------------------------------------|-------|--------------------------------------|
|       |                                                   |       | Bit4:0-no DI, 1-DI;                  |
|       |                                                   |       | Bit5:0-no DO, 1-DO;                  |
|       |                                                   |       | Bit6:0-Chinese display, 1-English    |
|       |                                                   |       | display                              |
| 004D  | Meter reading day                                 | R/W   | Day-hour                             |
|       | 004E-0054 re                                      | serve |                                      |
| 0055  | Time zone 1 time zone table number / time         | D/W   | T. (11                               |
| 0055  | zone 1 start date: day                            | K/W   | l'ime zone table                     |
| 0050  | Time zone 1 start date: month / time zone 2       | DAV   |                                      |
| 0056  | time period table number                          | R/W   |                                      |
| 0057  | Time zone 2 start date: day / time zone 2 start   | D/III |                                      |
| 0057  | date: month                                       | R/W   |                                      |
| 0050  | Time zone 3 time zone table number / time         | DAV   |                                      |
| 0058  | zone 3 start date: day                            | R/W   |                                      |
|       | Time zone 3 start date: month / time zone 4       |       |                                      |
| 0059  | time period table number                          | R/W   |                                      |
|       | Time zone 4 start date: day / time zone 4 start   |       |                                      |
| 005A  | date: month                                       | R/W   |                                      |
| 005B  | Rate no. of period 1 / start of period 1: minute  | R/W   | First time table                     |
|       | Start of the first period: hour / rate number of  |       |                                      |
| 005C  | the second period                                 | R/W   |                                      |
|       | The beginning of the second period: minutes /     |       |                                      |
| 005D  | the beginning of the second period: hour          | R/W   |                                      |
| 005E  | Period 3 rate No. / period 3 start: minute        | R/W   |                                      |
|       | Start of the third period: hour / rate no. of the |       |                                      |
| 005F  | fourth period                                     | R/W   |                                      |
|       | The beginning of the fourth period: minute /      |       |                                      |
| 0060  | the beginning of the fourth period: hour          | R/W   |                                      |
| 0061  | Period 5 rate No. / period 5 start: minute        | R/W   |                                      |
| 0062  | Start of period 5: hour / rate no. of period 6    | R/W   |                                      |
|       | Start of period 6: minute / start of period 6:    |       |                                      |
| 0063  | hour                                              | R/W   |                                      |
| 0064  | Period 7 rate No. / period 7 start: minute        | R/W   |                                      |
| 0065  | Start of period 7: hour / rate no. of period 8    | R/W   |                                      |
|       | The beginning of the 8th period: minute / the     | 10 11 |                                      |
| 0066  | beginning of the 8th period: hour                 | R/W   |                                      |
| 0067  | Period 9 rate No / period 9 start: minute         | R/W   |                                      |
| 0007  | Start of the 9th period: hour / rate no. of the   | 10 11 |                                      |
| 0068  | 10th period                                       | R/W   |                                      |
|       | Beginning of the 10th period: minute /            |       |                                      |
| 0069  | beginning of the 10th period: hour                | R/W   |                                      |
| 006A  | Period 11 rate No / period 11 start: minute       | R/W   |                                      |
| 000/1 | Start of the 11th period: hour / rate no. of the  | 10.44 |                                      |
| 006B  | 12th period                                       | R/W   |                                      |
|       | Beginning of the 12th period: minute /            |       |                                      |
| 006C  | beginning of the 12th period: hour                | R/W   |                                      |
|       | organing of the 12th period. Hour                 |       |                                      |

| 006D  | Period 13 rate No. / period 13 start: minute      | R/W    |                                         |
|-------|---------------------------------------------------|--------|-----------------------------------------|
| 006E  | Start of period 13: hour / rate no. of period 14  | R/W    |                                         |
| 006E  | Start of the 14th period: minute/ start of the    | D/W    |                                         |
| 0001  | 14th period: hour                                 | K/ W   |                                         |
| 0070  | Rate no. of period 1 / start of period 1: minute  | R/W    | Second time table                       |
| 0071  | Start of the first period: hour / rate number of  | R/W    |                                         |
| 0071  | the second period                                 |        |                                         |
| 0072  | The beginning of the second period: minute /      | R/W    |                                         |
|       | the beginning of the second period: hour          |        |                                         |
| 0073  | Period 3 rate No. / period 3 start: minute        | R/W    |                                         |
| 0074  | Start of the third period: hour / rate no. of the | R/W    |                                         |
|       | fourth period                                     |        |                                         |
| 0075  | The beginning of the fourth period: minute /      | R/W    |                                         |
| 0076  | the beginning of the fourth period: hour          | D /11/ |                                         |
| 0076  | Period 5 rate No. / period 5 start: minute        | R/W    |                                         |
| 0077  | Start of period 5: hour / rate no. of period 6    | R/W    |                                         |
| 0078  | Start of period 6: minute / start of period 6:    | R/W    |                                         |
| 0070  | nour                                              | D/W    |                                         |
| 0079  | Start of pariod 7: hour / rate no. of pariod 8    |        |                                         |
| 00/A  | The beginning of the 8th period: minute / the     | K/ W   |                                         |
| 007B  | he organized of the 8th period: hour              | R/W    |                                         |
| 007C  | Period 9 rate No. / period 9 start: minute        | R/W    |                                         |
| 0070  | Start of the 9th period: hour / rate no. of the   | 10 11  |                                         |
| 007D  | 10th period                                       | R/W    |                                         |
|       | Beginning of the 10th period: minute /            |        |                                         |
| 007E  | beginning of the 10th period: hour                | R/W    |                                         |
| 007F  | Period 11 rate No. / period 11 start: minute      | R/W    |                                         |
| 0000  | Start of the 11th period: hour / rate no. of the  | DAV    |                                         |
| 0080  | 12th period                                       | R/W    |                                         |
| 0081  | Beginning of the 12th period: minute /            | D/W    |                                         |
| 0081  | beginning of the 12th period: hour                | K/W    |                                         |
| 0082  | Period 13 rate No. / period 13 start: minute      | R/W    |                                         |
| 0083  | Start of period 13: hour / rate no. of period 14  | R/W    |                                         |
| 0084  | Start of the 14th period: minute / start of the   | R/W    |                                         |
|       | 14th period: hour                                 | 10 11  |                                         |
| 0085  |                                                   |        |                                         |
| 0086  |                                                   |        |                                         |
| 0087  | user's code[0][1]                                 | R/W    |                                         |
| 0088  | user's code[2][3]                                 | R/W    |                                         |
| 0089  | user's code[4][5]                                 | R/W    |                                         |
| 008A  | meter number[0][1]                                | R/W    |                                         |
| 008B  | meter number[2][3]                                | R/W    |                                         |
| 008C  | meter number[4][5]                                | R/W    |                                         |
| 03E8- | Voltage RMS                                       | R      | 32-bit signed integer, unit: A, decimal |
| 03E9  |                                                   |        | reterence 0x0450, detault 1             |
| 03EA- | Current RMS                                       | R      | 32-bit signed integer, unit: V, decimal |

| 03EB  |                                             |       | reference 0x0451, default 3             |  |  |  |  |
|-------|---------------------------------------------|-------|-----------------------------------------|--|--|--|--|
| 03EC- | Effective value of newer                    | D     | 32-bit signed integer, unit: W, decimal |  |  |  |  |
| 03ED  | Effective value of power                    | K     | reference 0x0452, default 3             |  |  |  |  |
| 03EE- | Desitive estive on energy                   | D     | 32-bit unsigned integer, unit: kWh,     |  |  |  |  |
| 03EF  | Positive active energy                      | K     | decimal reference 0x0453, default 3     |  |  |  |  |
| 03F0- | Devenue estive en ener                      | D     | 32-bit unsigned integer, unit: kWh,     |  |  |  |  |
| 03F1  | Keverse active energy                       | K     | decimal reference 0x0453, default 3     |  |  |  |  |
| 02E2  | Desitive a surger surgeflow time of         | D     | Add 1 to this register for every 400    |  |  |  |  |
| 03F2  | Positive power overnow times                | ĸ     | million wh of forward power             |  |  |  |  |
| 02E2  | Devenue a company flow time of              | D     | Add 1 to this register for every 400    |  |  |  |  |
| 0313  | Reverse power overnow times                 | K     | million wh of forward power             |  |  |  |  |
| 044C  | I CD display yeltage desired                | D/W/  | 0-5, 5 is automatic, the default is     |  |  |  |  |
| 0440  | LCD display voltage decimal                 | K/W   | automatic                               |  |  |  |  |
| 044D  |                                             | D/W/  | 0-5, 5 is automatic, the default is     |  |  |  |  |
| 044D  | LCD current decimal                         | K/W   | automatic                               |  |  |  |  |
| 044E  |                                             | D/W/  | 0-5, 5 is automatic, the default is     |  |  |  |  |
| 044E  | LCD power decimal                           | K/W   | automatic                               |  |  |  |  |
| 044F  | LCD display power decimal                   | R/W   | 0-3, default 3                          |  |  |  |  |
| 0450  | Modbus communication (register address      | D/W/  | 0.4 defendt 1                           |  |  |  |  |
| 0450  | 1000-1001) voltage decimal place            | K/W   |                                         |  |  |  |  |
| 0451  | Modbus communication (register address      | R/W   | 0.4 defeult 2                           |  |  |  |  |
| 0431  | 1002-1003) current decimal places           |       | 0-4, default 5                          |  |  |  |  |
| 0452  | Modbus communication (register address      |       | 0.4 default 2                           |  |  |  |  |
| 0432  | 1004-1005) Power decimal                    | K/ W  | 0-4, default 5                          |  |  |  |  |
| 0453  | Modbus communication (register address      | D/W/  | 0.4 default 3                           |  |  |  |  |
| 0433  | 1006-1009) Decimal place of electric energy | IX/ W | 0-4, default 5                          |  |  |  |  |
| 0457  | Current shielding value                     | R/W   | Default 3, that's three thousandths     |  |  |  |  |
| 0458  | Voltage shielding value                     | R/W   | Default 3, that's three thousandths     |  |  |  |  |
| 045 4 | Powerse surrent connection                  | D/W/  | 0: Direct connection 1: Reverse         |  |  |  |  |
| 043A  | Reverse current connection                  | K/ W  | connection default 0                    |  |  |  |  |
| 045D  | Poversa valtage connection                  | D/W/  | 0: Direct connection 1: Reverse         |  |  |  |  |
| 0450  | Reverse voltage connection                  | N/ W  | connection default 0                    |  |  |  |  |
|       |                                             |       | Bit0: Pulse lamp output selection 0:    |  |  |  |  |
|       |                                             |       | Electric energy pulse output 1:         |  |  |  |  |
| 0450  | Dulas autout calentian                      | D/W/  | 1kwh one pulse                          |  |  |  |  |
| 0430  | Pulse output selection                      | K/W   | Bit1: Terminal pulse output selection   |  |  |  |  |
|       |                                             |       | 0: The setting is the same as bit0 1:   |  |  |  |  |
|       |                                             |       | pps                                     |  |  |  |  |
| 045D  | Pulse constant                              | R/W   | 0-9999, 0 is adaptive                   |  |  |  |  |
|       |                                             |       | 0: 75mV                                 |  |  |  |  |
| 0455  | Signal input selection                      | R/W   | 1: 0-5V                                 |  |  |  |  |
| U4JE  | Signal input selection                      |       | 2: 0-20mA                               |  |  |  |  |
|       |                                             |       | 3: 4-20mA                               |  |  |  |  |

0012H:Alarm and switch input / output status word:

| 15 |  | 11 | 10 | 9 | 8 | 7 | 6 | 5 | 4 |  | 1 | 0 |
|----|--|----|----|---|---|---|---|---|---|--|---|---|
|----|--|----|----|---|---|---|---|---|---|--|---|---|

|         | AH            | AL | UH           | UL      | DI1          | DI2 | DI3 | DI4    | <br>DO1 | DO2 |
|---------|---------------|----|--------------|---------|--------------|-----|-----|--------|---------|-----|
| Reserve | High and low  |    | High and low |         | Switch input |     |     | Switch | output  |     |
|         | current alarm |    | voltag       | e alarm |              |     |     |        |         |     |

#### Instructions:

- 1) "-" means reserved word or reserved bit.
- **②** Alarm flag bit: 1 for alarm, 0 for no alarm.
- 7 Diagnosis and troubleshooting of common faults

#### • Inaccurate measurement of instrument

Check whether the polarity direction of input voltage and current wiring is correct.

#### • The voltage and current measurement are correct, but the power measurement is inaccurate

Check whether the current input direction is correct;

Check whether the corresponding phase of each current circuit is correct.

#### • Abnormal communication

Check whether the communication cable is connected normally;

Check whether terminals A and B of communication are staggered;

Check whether the address of the instrument is set correctly and whether the baud rate of communication is set correctly;

When the communication of multiple devices is abnormal, first try whether the communication of single device is normal.

Headquarters: Acrel Co., LTD. Address: No.253 Yulv Road Jiading District, Shanghai, China TEL.: 0086-21-69158338 0086-21-69156052 0086-21-59156392 0086-21-69156971 Fax: 0086-21-69158303 Web-site: www.acrel-electric.com E-mail: ACREL008@vip.163.com Postcode: 201801

Manufacturer: Jiangsu Acrel Electrical Manufacturing Co., LTD. Address: No.5 Dongmeng Road,Dongmeng industrial Park, Nanzha Street,Jiangyin City,Jiangsu Province,China TEL: 0086-510-86179966 Fax: 0086-510-86179975 Web-site: www.jsacrel.com Postcode: 214405 E-mail: sales@email.acrel.cn